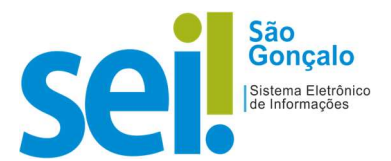

## **POP - PROCEDIMENTO OPERACIONAL PADRÃO**

## POP 00 – Acessar o SEI

**1**. Para acessar o SEI, abra um navegador (recomendamos o Mozilla Firefox e o Google Chrome) e digite o endereço <u>https://www.saogoncalo.rj.gov.br/sei</u>.

**2**. Informe seu usuário (login) e sua senha de acesso ao SEI. O login e a senha de acesso ao SEI são os mesmos utilizados para acessar a rede interna da **Prefeitura**, ou seja, a parte inicial de seu e-mail, sem @pmsg.rj.gov.br: exemplo José Luso Brasileiro -> <u>joselb@pmsg.rj.gov.br</u> -> **joselb** 

| coil        |   |
|-------------|---|
| Sel:        |   |
|             |   |
| Lusuário    |   |
| Senha Senha |   |
| PMSG        | , |
|             |   |

- **3** Selecione o órgão que está vinculado.
- 4 Pressione "Enter" ou clique em "ACESSAR".

## **RESULTADO ESPERADO:** Login efetuado com sucesso com abertura da tela "Controle de Processos".

| PREFEITURA MUNICIPAL DE SÃO GONÇALO         |                                                   |                          |      |                      |                  |                       |
|---------------------------------------------|---------------------------------------------------|--------------------------|------|----------------------|------------------|-----------------------|
| sei.                                        |                                                   |                          | Menu | Pesquisar            | <u>م</u>         | ] ☷ ❹ ≛ ╳ ψ           |
| Pesquisar no Menu (Alt + m)                 |                                                   |                          |      | Último acesso na seg | unda-feira, 13 ( | de dezembro às 09:14. |
| <ul> <li>Acompanhamento Especial</li> </ul> | Controle de Processos                             |                          |      |                      |                  |                       |
| Base de Conhecimento                        |                                                   |                          |      |                      |                  |                       |
| 🛗 Blocos 🔫                                  | Ver processos atribuídos a mim Ver por marcadores | Ver por tipo de processo |      |                      |                  |                       |
| Contatos                                    |                                                   |                          |      |                      |                  |                       |
| E Controle de Processos                     |                                                   |                          |      |                      |                  |                       |
| Estatísticas 🗸 🗸                            |                                                   |                          |      |                      |                  |                       |
| ★ Favoritos                                 |                                                   |                          |      |                      |                  |                       |
| 🟩 Grupos 👻                                  |                                                   |                          |      |                      |                  |                       |
| Iniciar Processo                            |                                                   |                          |      |                      |                  |                       |
| Marcadores                                  |                                                   |                          |      |                      |                  |                       |
| Q Pesquisa                                  |                                                   |                          |      |                      |                  |                       |
| Pontos de Controle                          |                                                   |                          |      |                      |                  |                       |
| II Processos Sobrestados                    |                                                   |                          |      |                      |                  |                       |
| 🖨 Retorno Programado                        |                                                   |                          |      |                      |                  |                       |
| E Textos Padrão                             |                                                   |                          |      |                      |                  |                       |
| Painel de Controle                          |                                                   |                          |      |                      |                  |                       |
| Controle de Prazos                          |                                                   |                          |      |                      |                  |                       |